### Quickstart-guide BNC2 - BACnet Gateway

## Extension for the SNMP / WEB / MODBUS Manager CS121/CS141

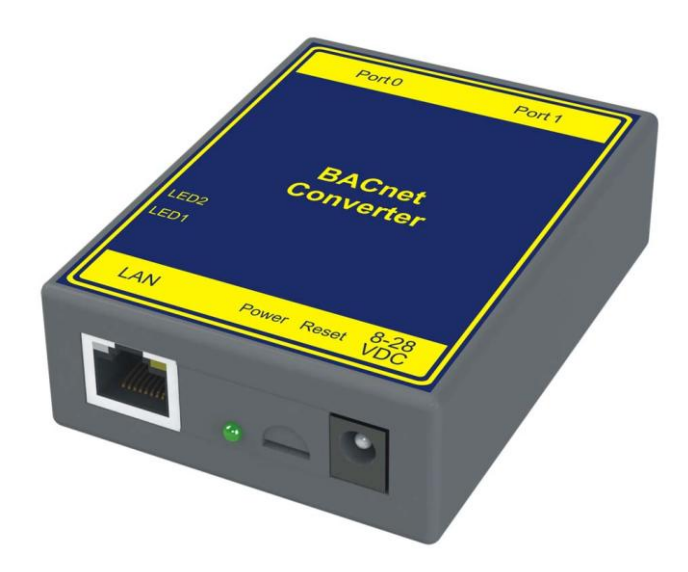

# Installation of the gateway and configuration of CS121/CS141

#### Configuration of the CS121 / CS141

Connect the SNMP / WEB / MODBUS Manager or BACS Webmanager with the monitored system. Configure via WEB interface all the necessary parameters, such as the network settings, the device connected to COM 1 UPS model, etc. All information required for this purpose, see the user manual of the CS121 / CS141. Please make sure that at least the firmware FW is used 5:29 or 5:30.

Connect CS121 / CS141 to the network and have the SNMP adapter to a fixed IP address. Also, make sure that the option "Modbus over IP" is activated.

NOTE: It is not possible that an IP address is assigned by the DHCP server. The IP address of the SNMP adapter must be taken in configuring the BNC2 and cannot be adjusted dynamically

The following settings must be checked or adapted for the BACnet link:

#### CS121:

- Menu "Network & Security":
- Enable Modbus over IP: Enable
- Modbus Slave Address:
- After all the settings have been made, they must be saved by clicking on "Save Configuration"
- Restart the CS121.

CS141:

• Modbus/IP is enabled by default. No further actions are required

# **Powering the Gateway**

The following steps will allow you to properly and safely power the gateway.

# Warning improper wiring will cause unit failure Use the Barrel Connector OR the Screw Terminals power connection, NOT both

- Connect a 24VDC power source to the gateway.
- The unit draws 125 mA at 24VDC
- The gateway has a voltage operating range from 8-30VDC, 24VDC is recommended.

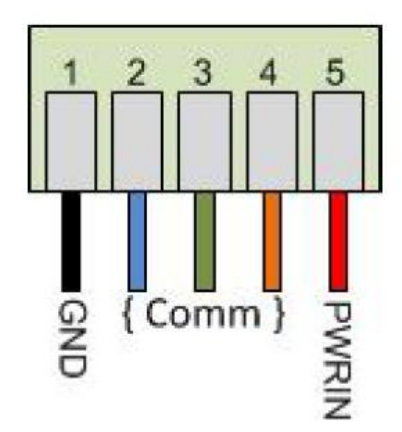

# **Configuration of the BNC2:**

#### Initial setup of the gateway

- Make sure you are in the correct subnet. The default setting are:
- Default IP address: 192.168.0.100.
- Default Subnet. 255.255.255.0.
- Connect the Gateway using the supplied crossover cable to the PC
- Insert the supplied CD-ROM.
- Start the program IPSETUP.EXE. If the connection was successful, the gateway should be detected and displayed in the window.

| IP 192.168.0.100                 |       | CB34EX [00-03-F4-08-C9-34] at 192.168.0.100 ru |
|----------------------------------|-------|------------------------------------------------|
| Network Mask 255 . 255 . 255 . 0 |       |                                                |
| GateWay 0 . 0 . 0 . 0            | Set>  |                                                |
| DNS 0 . 0 . 0 . 0                |       |                                                |
| Baudrate 115200 💌                |       | <                                              |
|                                  |       | <u>S</u> earch Again                           |
|                                  | Laund | h Webpage Advanced Help Class                  |

 Please click on the "Launch Webpage"- Button. You should get the following screen:

| <image/> Image: Image: Image |                                                                                                    | C 192.168.0.100/INDEX.HTM                                                                                                    | v C Q Suchen                                                                                                    | ☆ 曲 ♡ ↓ 余 ⊜ ☰ |
|----------------------------------------------------------------------------------------------------|----------------------------------------------------------------------------------------------------|----------------------------------------------------------------------------------------------------|----------------------------------------------------------------------------------------------------|---------------|
| <complex-block><complex-block><complex-block><form></form></complex-block></complex-block></complex-block>                                                                                                    | <image/> <complex-block><complex-block></complex-block></complex-block>                                                                                                    | B Meistbesucht 🗌 Erste Schritte                                                                                               |                                                                                                    |               |
| Image         Image                                                                                                    | Image:       Projection       Projection         Image:       Projection       Projection       Projection         Image:       Projection       Projection       Projection         Image:                                                                                                    | GEN                                                                                                    | 460MCBS_S155                                                                                                    |               |
| Main Pape       Device Configuration       Emeration Description         CONFOURTION       Device Configuration       Device Configuration       Emeration Description         Device With Remember Description       Device Configuration       Device Description       Emeration Description         Device Status Status Status Status       Device Configuration       Device Status       Emerations       Emerations         DAGNOSTICS       Device Configuration       Device Status       Device Status       Device Status       Device Status         DAGNOSTICS       Device Status       Device Status       Device Status       Device Status       Device Status       Device Status         Select       Of Detail Status       Connection Status Not Connected       Las Emore Code       Device Status       Device Status                                                                                                    | MemPape       Device Configuration       Emerse Link:       100 Maps, Full Duplex.         CONFIGURATION       Plants Description       Plants       100 Maps, Full Duplex.         Modean TSP Protein       Plants Mapping       Device Configuration       Mich Adams.         DMANOSTOS       Device Status       Mich Connected       Mich Adams.         DMANOSTOS       Bachelip Earver Status       Device Configuration Invalid       Last Status         OTHER       Other Configuration       Device Configuration Invalid       Last Free Configuration Invalid         Jaster For Status       Device Configuration Invalid       Last Free Configuration Invalid         Jaster For Configuration Invalid       Last Free Configuration Invalid       Last Free Configuration         Device Status       Full Enror Configuration Invalid       Last Free Configuration         Device Status       Full Enror Configuration Invalid       Last Free Configuration         Device Status       Full Enror Configuration Invalid       Last Free Configuration         Device Status       Full Enror Configuration Invalid       Last Free Configuration Invalid         Last Free Configuration       Full Enror Configuration Invalid       Last Free Configuration Invalid         Last Free Configuration       Full Enror Configuration Invalid       Last Free Configuration Invalid | Configuration Mode                                                                                                    | Main Page                                                                                                    |               |
| LED Status       Connection Status: Invalid Configuration         Data Mapping Status       # of of 070<br># of Errors         # of Errors       0         # of Errors       0                                                                                                    | LED Status:       Connection Status: Invalid Configuration         Data Mapping Status:       # 0 of 070         # of Errors:       0         First Error:       *         460MC285_S155 - Build Date Ans 29 2015 - Support (Pel) 966-1577 - terms increases         (c)2015 Generes:                                                                                                    | Main Page<br>CCHFUGHATION<br>Michael Topp Start<br>Data Mapping<br>Data Mapping<br>Data Mapping<br>Select<br>OTHER<br>-Select | Device Configuration         Control Park           Device Description         Application Description           Device Description         Production           Defail         Device Description           Defail         Device Description           Defail         Device Description           Defail         Device Description           Defail         Generation           Defail         Generation           Difficience         00.037 f de 0.34           Difficience         Defail           Difficience         Defail           BACnet/IP         Server Status           Expression         Connection           Last Error Code         Least Error Configuration Invalid           Device Status         Configuration Invalid |               |
| 400MCBS_\$155 - Build Date Jun 79 2015 - Support (104) 966-1377 - <u>within transmission</u><br>(c)2013 Generat                                                                                                    | 460MC285_5155 - Build Date Am 29-2015 - Support (764) 966-1577 - <u>secon momenta</u><br>(c)2015 Genures                                                                                                    |                                                                                                    | LED Status Connection Status Invalid Configuration Data Mapping Status                                                                                                    |               |
|                                                                                                    |                                                                                                    |                                                                                                    | 400MCBB_S135 - Build Date han 29 2015 - Support (104) 966-1577 - <u>water traversta</u><br>(c)2015 Genera:                                                                                                    |               |
|                                                                                                    |                                                                                                    |                                                                                                    |                                                                                                    |               |

#### **Configuration of the IP-Address**

• • Switch to the "Configuration Mode" and confirm, then the two notes with OK

| 6 192.168.0.100 INDEXHTM                                                                           | v C Q Sucher                                                                                                    | ☆ 台 ♥ ♣ ♠ ♥ ☰ |
|----------------------------------------------------------------------------------------------------|----------------------------------------------------------------------------------------------------|---------------|
| Meistbesucht 🗋 Ente Schritte                                                                       |                                                                                                    |               |
| GENE                                                                                               | 460MCBS_S155                                                                                                    |               |
| Configuration Mode                                                                                 | Main Page                                                                                                    |               |
| Main Page<br>CONFIGURATION<br>BACastP Barret<br>Moditas (TCP/P Clant<br>Data Maging<br>Discov robs | Device Configuration         Description           Device Description         PAdates         100 Mbps, Full Duplex           Subset         125 (255 255 0)         MAC Address         000 37 + 000 CP 34           Detail Delevery         00.00         Build Date         June 292 D15           DNS Gateway         00.00         Build Date         June 292 D15 |               |
| D/AGNOSTICS                                                                                        | BACnet/IP Server Status<br>Device Status: Not Connected<br>Last Error Code:<br>LED Status: Connection Status: Not Connected                                                                                                    |               |
| (Select -                                                                                          | Modbus TCP/IP Client Status<br>Device Status: Fatal Error: Configuration Invalid<br>Last Error Code:<br>ED Status: Connection Status: Invalid Configuration                                                                                                    |               |
|                                                                                                    | Data Mapping Status<br>#Enabled: 679 of 679<br># #d Emore: 0<br>First Emor:                                                                                                    |               |
|                                                                                                    | 460MCBS_S153 - Build Date Jun 29 2015 - Support (704) 966-1577                                                                                                    |               |
|                                                                                                    |                                                                                                    |               |
|                                                                                                    |                                                                                                    |               |
|                                                                                                    |                                                                                                    |               |
|                                                                                                    |                                                                                                    |               |
|                                                                                                    |                                                                                                    |               |

- Ensure that you are in Configuration Mode. The current operating mode is displayed at the top right
- To change the IP address, select "Edit" (1). It is now possible to enter the data. Click to Abschißen the operation on "Save Parameters" (2)

| GENI                                                                                                    | MODE: CONFIGURING<br>460MCBS_S155                                                                                                    |
|----------------------------------------------------------------------------------------------------|----------------------------------------------------------------------------------------------------|
| Main Page<br>CONFIGURATION<br>BACnet/IP Server<br>Modbus TCP/IP Client<br>Data Mapping<br>Display Data<br>Restart Now<br>Refresh | Main Page Device Configuration Edit Device Description IP Address: Subnet: 255/255/255 Default Gateway: 00.00 Default Gateway: 00.00 Control DNS Gateway: 00.00 Control Control Contro |
| DIAGNOSTICS<br>-Select-                                                                                                    | BACnet/IP Server Status<br>Device Status: Configuration Mode Gateway Restart Needed<br>Last Error Code:<br>LED Status: Connection Status: Configuration Mode                                                                                                    |
| -Select- v                                                                                                    | Modbus TCP/IP Client Status<br>Device Status: Configuration Mode Gateway Restart Needed<br>Last Error Code:<br>LED Status: Connection Status: Configuration Mode                                                                                                    |
|                                                                                                    | # Enabled:<br># of Errors:<br>First Error:                                                                                                    |
|                                                                                                    | 460MCBS_8155 - Build Date Jun 29 2015 - Support (704) 966-1577 - <u>www.generew.us</u><br>(c)2015 Generex                                                                                                    |

• Then, restart the gateway by clicking the button "Restart"

#### **Configuration of the Modbus TCP/IP Client**

- If you are not already in the configuration mode, switch into it by pressing the button "Configuration Mode" there.
- Click the left button on the Modbus TCP / IP Client
- Please ask first at the top of the following values:
- Delay Between Messages: 10ms
- Response Timeout: 20000ms
- Delay Between Attempts Connect: 1000ms
- Dependency Protocol: None
- Close the entry by clicking "Save Parameters" button.

#### Modbus TCP/IP Client Configuration

Delay Between Messages: 10 10-60000 ms Response Timeout: 20000 50-60000 ms Delay Between Connect Attempts: 1000 1000-60000 ms Dependency Protocol: None

Save Parameters

L

#### IP Address is not in the Subnet range. Change IP Address or configure a Default Gateway

| Enable            | M           | odbus TCP/IP Se   | rver 1     | Copy From Modbus TCP/IP 1 - Go |
|-------------------|-------------|-------------------|------------|--------------------------------|
| Device            | Label MC01  |                   |            | IP Address 192.168.222.91      |
|                   |             | TCP Port 502      | 1-65535 (D | efault: 502)                   |
| Force Function Co | de 15/16 fo | r Single Writes 🔲 |            | Enable 0-Base Addressing 🔽     |
| Bit Pack 1 Bit    | - Coil / In | put Status Only   | Swap       | Indicator None                 |
| # of Read Sc      | an Lines 67 | 79 0-800          | #          | t of Write Scan Lines 0 0-100  |
|                   |             | Generate          | Scan Lines | ]                              |
|                   |             |                   |            |                                |
| View R            | ead Scan Li | nes               |            | View Write Scan Lines          |

- Set in the "IP Address", the IP address of the CS121 / CS141 a. In this example it is the 192.168.222.91.
- The TCP Port 502 (default).
- Make sure that the checkbox "Enable 0-Base Addressing" is activated safely.
- Should not the CS121 are the default subnet and you are connected via the default IP is an error message, which can ignore
- Please scroll down and close the input by clicking Save Parameters from.

#### **Configuration of the BACnet IP Server**

- Please adjust these settings according to the specifications of the BACnet infrastructure.
- If the BACnet / IP client in a Andren subnet there is the possibility the BACnet IP Server in the other subnet involve:
- Foreign Device Registration (recommended). As time To\_Live time time specifies how often data should have been sent to the client.
- Static Device Binding: Only if supported by the client).

Help

| BS01                                                                                                    |                                                                               |
|----------------------------------------------------------------------------------------------------|-------------------------------------------------------------------------------|
| 47808                                                                                                    | 1-65535 (Recommend 47808-47823)                                               |
| 50                                                                                                    | 0-4194302                                                                     |
| 3000                                                                                                    | 0-Disable; 1000-65000 ms                                                      |
| Gateway I                                                                                                    | Name                                                                          |
| Gateway [                                                                                                    | Description                                                                   |
| Gateway I                                                                                                    | Location                                                                      |
| 1 Bit ▼                                                                                                    | Binary Input / Output Only                                                    |
| and the second second s | BS01<br>47808<br>50<br>3000<br>Gateway I<br>Gateway I<br>Gateway I<br>1 Bit • |

#### Restart after the configuration

- Click on the configuration on the button "Restart Now"
- After about 10 seconds the gateway should be restarted. Press F5 to refresh the website
- The gateway is then in "Running mode"

# Backing up and restoring a configuration

#### Backing up a configuration

- First, select the drop down menu "Other" and then "Export / Import Config" from. [1]
- In order to save the configuration, click on the button "Save Configuration to File" [2]. The file will then be downloaded via the Download Manager of the browser as \* .rtax file. This may take some time to complete, depending on the size of the configuration.

| Configuration Mode       Export Configuration         Main Page       2         CONFIGURATION       Import Configuration         Modus TCP/IP Client       Durchsuchen Keine Datei ausgewählt.         Diata Mapping       Durchsuchen Keine Datei ausgewählt.         Load Configuration       1         OTHER       1         Select       1         Select       1         OTHER       460MCBS_\$155 - Build Date Jun 29 2015 - Support (704) 966-1577 - <u>www.generex.usc</u> Security Configuration       (c)2015 Generex                                                                                                    | GENEREX                                                                                                    | MODE: RUNNI                                                                         |
|----------------------------------------------------------------------------------------------------|----------------------------------------------------------------------------------------------------|-------------------------------------------------------------------------------------|
| Main Page       2         CONFIGURATION       Import Configuration         BACnet/IP Server       Import Configuration         Data Mapping       Durchsuchen Keine Datei ausgewählt.         Display Data       Durchsuchen Keine Datei ausgewählt.         Display Data       Durchsuchen Keine Datei ausgewählt.         Display Data       Import Configuration         DVAGNOSTICS       -Select         -Select       -Select         -Select       -Sele                                                                                                    | Configuration Mode Export Configuration                                                                                   | 460MCBS_S                                                                           |
| CONFIGURATION BACnet/IP Server Modus TCP/IP Client Data Mapping Display Data DUAGNOSTICS -Select - OTHER -Select - Setup LED's Expont /Import Configuration 460MCBS_S155 - Build Date Jun 29 2015 - Support (704) 966-1577 - www.generex.us femal Configuration Email Configuration Email Configuration (c) 2015 Generex                                                                                                    | Main Page                                                                                                    | 2<br>Save Configuration to File                                                     |
| Display Data DIAGNOSTICS Select Select Select Select Setup LED's How Market Setup LED's Select Setup LED's Select Setup LED's Setup LED's Setup LED's Setup LED's Setup LED's Setup LED's Setup LED's Setup Setup  | CONFIGURATION BACnet/IP Server Modbus TCP/IP Client Data Mapping Disclarus Data                                           | Durchsuchen. Keine Datei ausgewählt.                                                |
| OTHER  -Select -Select - Select - Selec | Display Data<br>DIAGNOSTICS<br>-Select-                                                                                   |                                                                                     |
| Setup LED's Export / Import Config Utilities Time Configuration Email Configuration Security Configuration Advance Configuration (c)2015 Generex                                                                                                    | OTHER<br>-Select<br>-Select                                                                                               |                                                                                     |
|                                                                                                    | Setup LED's<br>Export / Import Config<br>Utilities<br>Time Configuration<br>Security Configuration<br>Alarm Configuration | ate Jun 29 2015 - Support (704) 966-1577 - <u>www.generex.us</u><br>(c)2015 Generex |

#### **Restoring a Configuration**

- First switch to the configuration mode [1]
- From the drop-down menu "Other" and then "Export / Import Config". Choose [2]
- Select the file that contains the desired configuration. [3]
- Load the configuration by clicking the button "Load Configuration" [4] high. This process can also take some time Anpruch. The progress bar of the browser in this case indicates the current status. When the upload is complete, restart the gateway by clicking on the button "Restart now". The desired configuration is after the restart.

| GENEREX                                                                                                    |                                                       |
|----------------------------------------------------------------------------------------------------|-------------------------------------------------------|
| Configuration Mode<br>Main Page                                                                                                    | MODE: RUNNING<br>460MCBS_S155                         |
| CONFIGURATION<br>BACnet/IP Server<br>Modbus TCP/IP Client<br>Data Mapping<br>Display Data                                                                                                    | 3<br>en. Keine Datei ausgewählt<br>Load Configuration |
| OTHER<br>Select Select Se |                                                       |
| Configuration 460MCBS_S155 - Build Date Jun 29 2015 - Support<br>Email Configuration Security Configuration<br>Alam Configuration (c)2015 General<br>COS Configuration                                                                                                    | rt (704) 966-1577 - <u>www.generex.us</u><br>x        |